# Playing SiriusXM<sup>®</sup> Radio

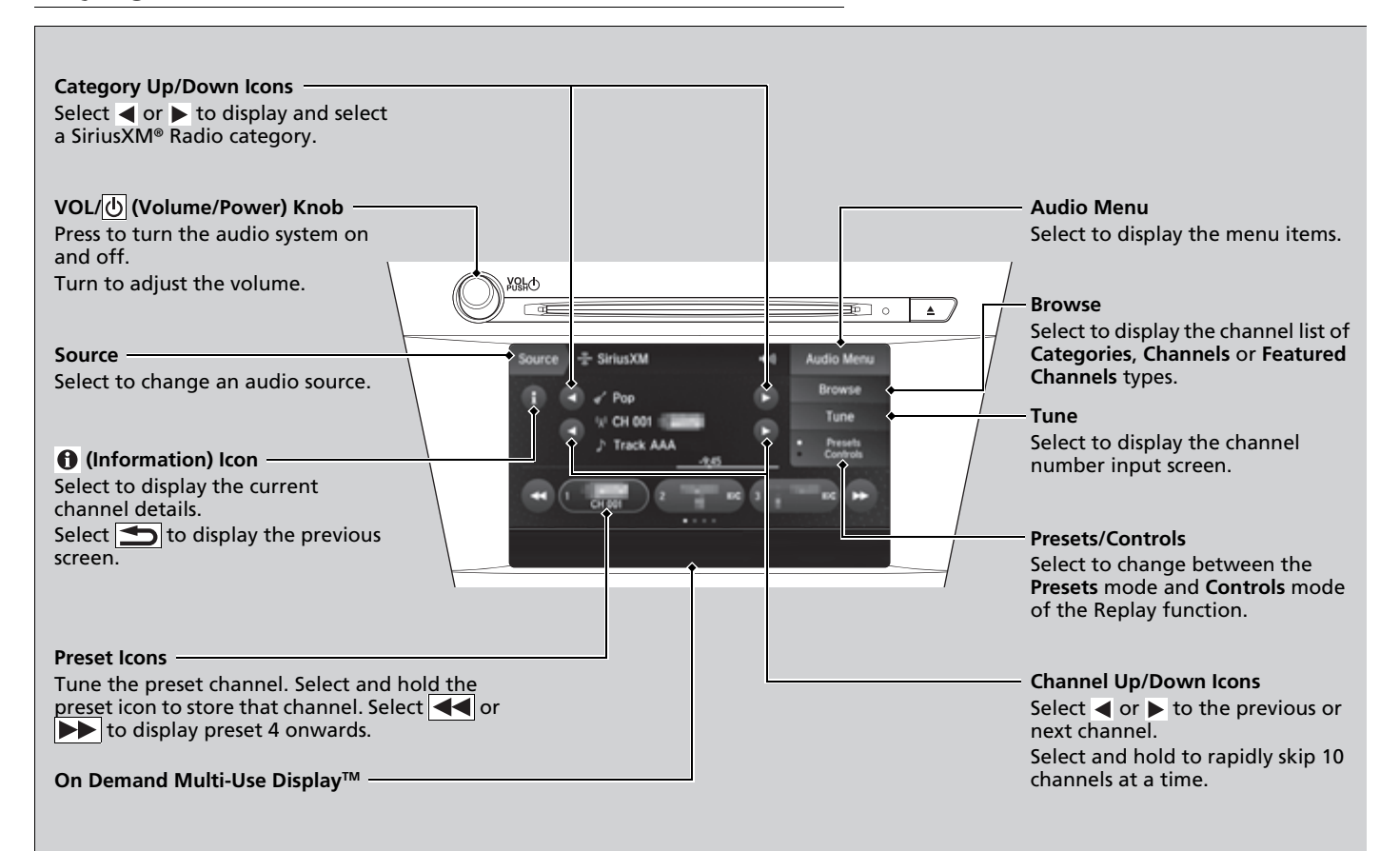

# To Play SiriusXM<sup>®</sup> Radio

- 1. Select the SiriusXM<sup>®</sup> mode.
  - Audio Remote Controls P. 185
  - Don Demand Multi-Use Display™ P. 211
- 2. Select a channel using the ◀, ▶ icons or the preset numbers (1-12) on the preset mode screen.

# SiriusXM<sup>®</sup> channel manual tune screen

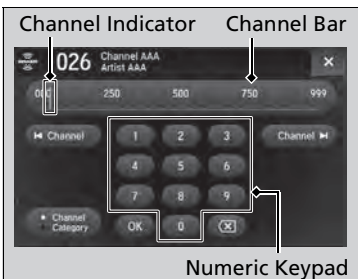

## 1. Select Tune.

- **2.** Enter the desired channel number using the numeric keypad.
- **3.** Select **OK** to tune into the channel.

You can also tune into the channel of your choice following the procedures below instead of inputting its channel number.

- **1.** Touch the desired channel number on the channel bar.
- **2.** Select and hold the channel indicator, then slide it to the desired channel number on the channel bar.

#### Playing SiriusXM<sup>®</sup> Radio

You can control the Sirius XM  $\ensuremath{^{\circ}}$  radio using voice commands  $\ensuremath{^{\circ}}$  .

### Voice Control Operation P. 222

In the channel mode, all available channels are selectable. In the category mode, you can select a channel within a category (Jazz, Rock, Classical, etc.).

There may be instances when SiriusXM® Radio does not broadcast all the data fields (artist name, title). This does not indicate a problem with your audio system.

SiriusXM<sup>®</sup> Radio stations load in ascending order, which can take about a minute. Once they have loaded you will be able to scroll up or down to make your selections.

#### Tune Start:

When you change a channel, a song being played on that channel restarts from the beginning with this function. This can be turned on or off from the **Play the Song from the Beginning** setting.

SiriusXM<sup>®</sup> channel manual tune screen

#### **Channel icons:**

Select or select select and hold to rapidly skip 10 channels at a time.

To change the tune mode:

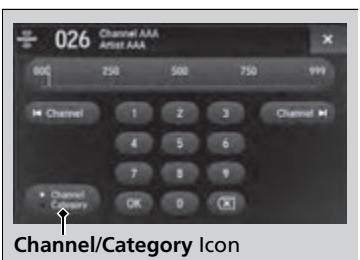

# Preset Memory

To store a station:

- **1.** Tune to the selected channel.
- 2. Select Presets/Controls icon to set the Presets.
- **3.** Select and hold the preset number you want to store that channel.

1. Select Tune.

2. Select Channel/Category icon.

➢Playing SiriusXM<sup>®</sup> Radio

You can store 12 Sirius XM  $^{\odot}$  stations into the preset memory.

# ■ TuneMix<sup>™</sup> (Multi-channel preset)

You can store up to 10 of your preferred music channels and listen to them randomly.

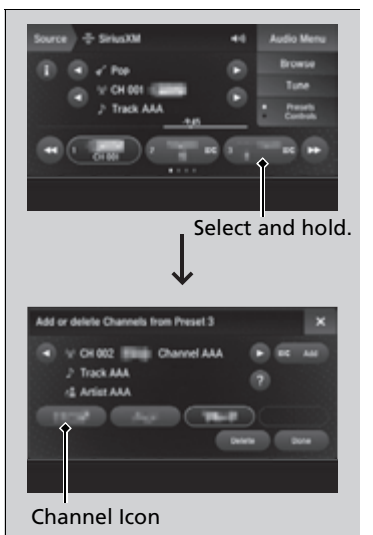

- 1. Tune a channel.
- **2.** Select and hold the preset number you want to store that channel.

➢TuneMix<sup>™</sup> (Multi-channel preset)

TuneMix^ ${\ensuremath{\mathbb M}}$  is registered trademarks of SiriusXM  $^{\ensuremath{\otimes}}$  Radio, Inc.

TuneMix<sup>™</sup> is available for music channels only.

- 3. Select Add.
- **4.** Select **Done** to return the previous screen.

To delete a multi-channel preset:

- 1. Select and hold the preset number you want to delete that channel.
- 2. Select the channel icon.
- 3. Select Delete.
- 4. Select **Done** to return the previous screen.

Features

# Listening to Featured Channels

Suggested channel listings received from SiriusXM<sup>®</sup> can be displayed and selected.

- 1. Select Browse.
- 2. Select Featured Channels.
- 3. Select a channel.

# Displaying a Channel Schedule

You can check a channel schedule by selected channel list on the On Demand Multi-Use Display™.

- 1. Select Audio Menu.
- 2. Select View Channel Schedule.

You can also check the other channel by the following procedure.

- 3. Select Categories, Channels or Presets.
- 4. Select a channel.

#### ➢Listening to Featured Channels

Up to three featured channels by SiriusXM<sup>®</sup> can be displayed.

# Replay Function

The system constantly records up to the last 60 minutes of your currently tuned channel and all the preset channel broadcast, starting from the moment you turn the power mode to ON. You can rewind and replay the last 60 minutes of each broadcast.

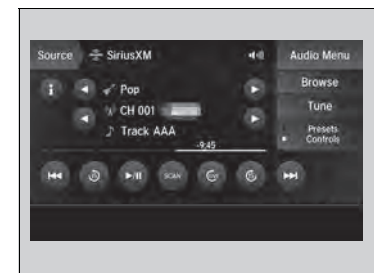

- 1. Select Presets/Controls to set the Controls.
- 2. Select an option.

The following items are available:

►/II: Pauses or plays a storing broadcast.

🕼 Returns to real-time broadcast.

**I** Skips to the previously stored channel.

**I**: Skips to the next channel.

(b): Select to skip back 15 seconds in the current selection. Select and hold to fast-rewind the current selection.

**E**: Select to skip forward 15 seconds in the current selection. Select and hold to fast-forward the current selection.

# Returning to real-time broadcast

Select 🕼 while listening to the playback channel.

#### ➢Replay Function

The system starts storing broadcast in memory when the power mode is turned ON. You can go back to the program from that point.

You can no longer replay any program once the power mode is turned OFF as it erases memory. You can check how long the program has been stored in memory from the On Demand Multi-Use Display<sup>TM</sup>.

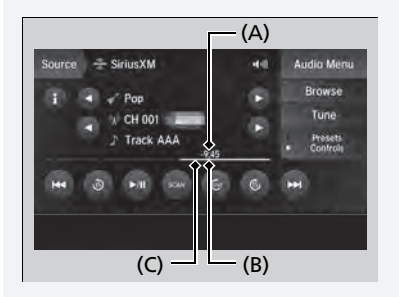

(A): Shows how much time the replayed segment is behind the real-time broadcast(B): Replayed segment(C): Length stored in memory

# Live Sports Alert

While listening to other channels you can receive sports alerts such as scores from your favorite teams.

## ■ To set up a sports alert

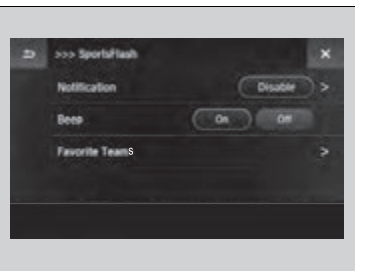

- 1. Select Audio Menu.
- 2. Select Audio Settings.
- 3. Select SiriusXM.
- 4. Select SportsFlash.
- 5. Select Notification, then select Enable.
- 6. Select Favorite Teams, then select a team.

#### ➢Live Sports Alert

The sports alert function at SiriusXM® mode only.

#### 

Sports alerts cut in only when SiriusXM® mode is on. Selecting **Enable once** from customized settings disables the alert feature next time you turn the power mode to ON.

**Customized Features** P. 316

## Receiving a sports alert

- 1. A pop-up appears and notifies you of a sports alert.
- 2. Select Listen Now.

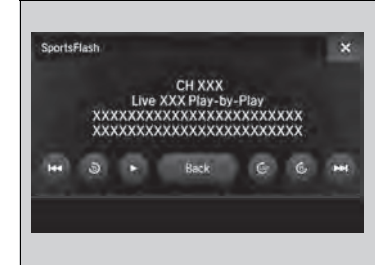

The following items are available:

III/ Pauses or plays a current sports alert.

Returns to real-time broadcast.

**I** Skips to the previously stored sports alert.

**IDENTIFY**: Skips to the next stored sports alert.

Select to skip back 15 seconds to the current sports alert. Select and hold to fast-

rewind the current sports alert.

**(Select** to skip forward 15 seconds to the current sports alert. Select and hold to fast-forward the current sports alert.

**Back:** Returns to previous channel.

## Listening to a missed sports alert

- 1. Select Audio Menu.
- 2. Select SportsFlash.
- 3. Select an item.

# Traffic and Weather Information

You can receive the Sirius XM  $^{\mbox{\scriptsize o}}$  traffic and weather information service in Sirius XM  $^{\mbox{\scriptsize o}}$  mode.

# ■ To set up a traffic & weather information

| Ð | No City Selected |  |
|---|------------------|--|
|   | Allanta          |  |
|   | Battimore        |  |
| 1 | Boston           |  |

- 1. Select Audio Menu.
- 2. Select Audio Settings.
- 3. Select SiriusXM.
- 4. Select Traffic & Weather Now Setup.
- **5.** Select the region.
  - When you do not want to receive the information, select No City Selected.

#### ➢Traffic and Weather Information

The traffic and weather information function in SiriusXM<sup>®</sup> mode only.

Traffic & Weather Now are registered trademarks of SiriusXM® Radio, Inc.

#### To set up a traffic & weather information

When you listen to the traffic and weather information service, set up the applicable city using **Traffic & Weather Now Setup**.

## Listening a traffic and weather information

1. Select Audio Menu.

2. Select Traffic & Weather Now.

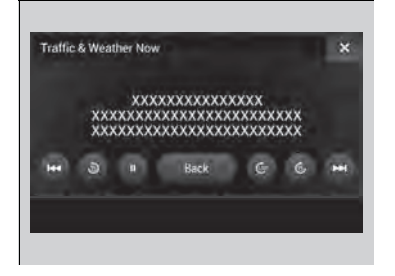

The following items are available:

III/ Pauses or plays a stored broadcast.

Returns to real-time broadcast.

Skips to the previously stored channel.

**I** Skips to the next channel.

(): Select to skip back 15 seconds in the current broadcast. Select and hold to fastrewind the current broadcast.

**(Select** to skip forward 15 seconds in the current broadcast. Select and hold to fast-forward the current broadcast.

Back: Returns to previous channel.

## Scan

Sample each channel on the selected mode for 10 seconds.

- **1.** Select **Presets/Controls** to set the **Controls**.
- 2. Select SCAN.
- 3. Select Scan Channels or Scan Presets.
- To turn off scan, select **Stop Scan**.

#### ≫Scan

You can select desired channel by songs using **Scan Presets**.

The "Scan Songs in Presets" function is based on TuneScan<sup>™</sup> technology of SiriusXM<sup>®</sup>.

The "Featured Channels" function is based on Featured Favorites<sup>™</sup> technology of SiriusXM<sup>®</sup>.

TuneScan<sup>™</sup> and Featured Favorites<sup>™</sup> are registered trademarks of SiriusXM<sup>®</sup> Radio, Inc.

Scan Mode Menu Items

**Scan Channels:** Scans for channels with a strong signal in the selected mode.

**Scan Presets:** Scans for desired preset channel by songs. Select (skip up) or (skip down) to skip to the next/previous stored selection.